## 指名-04.入礼締切通知書の受理

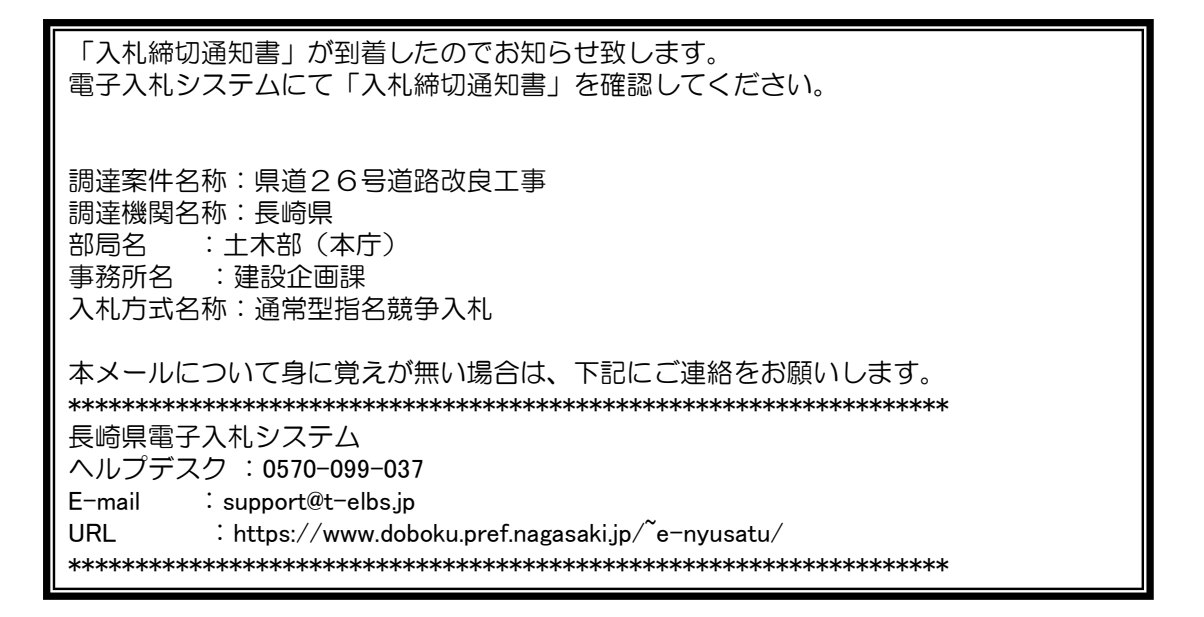

入札締切通知書が発行されると、連絡先E-mail宛てに通知書発行主旨のメールが届きます。 電子入札システムにログイン後、以下の操作により通知書を確認します。 ※複数営業所を登録(委任)している場合、メール内に指名を受けた営業所名称の記載をしておりませんので、 本社/営業所いずれも確認を取って頂く様お願い致します。

| ار<br>کلا | .情報サービス 電子入 | 2014年08月14日 17時00分<br>札システム 検証機能 説明要求                                                              | CALS/EC 電子入札システム                                                   | Ø | 電子入札システムへのログ<br>イン後、検索条件を設定し、 |
|-----------|-------------|----------------------------------------------------------------------------------------------------|--------------------------------------------------------------------|---|-------------------------------|
|           |             | 調達案件検索                                                                                             | 3                                                                  | Î | 【入札状況一覧】ボタンを<br>押下します。        |
|           | 部局          | 土木部(本庁)                                                                                            | -                                                                  |   |                               |
|           | <b>事</b> 预所 |                                                                                                    | ▲<br>■<br>■<br>■<br>■<br>■<br>■<br>■<br>■<br>■<br>■<br>■<br>■<br>■ | E |                               |
|           | 入札方式        | <ul> <li>一 衣服手入礼(事前番賞型)</li> <li>一 台號錄争入礼(事後審査型)</li> <li>⑦ 通常型指名錄争入礼方式</li> <li>○ 随意契約</li> </ul> | □ 週本坐着石廠車入化方式<br>■ 随意契約                                            |   |                               |
|           |             | <b>▼±て</b>                                                                                         | <b>丁全て</b>                                                         |   |                               |
|           | 工事種別/委託業務種別 | 土木一式工事 ▲<br>建築一式工事 =<br>大工工事<br>左官工事 ▼                                                             | 測量業者<br>測量一般(測量)<br>地図の調整(測量)<br>航空測量(測量)                          |   |                               |
|           | 案件状態        | 全て                                                                                                 |                                                                    |   |                               |
|           | 検索日付        | 指定しない<br>                                                                                          |                                                                    | _ |                               |

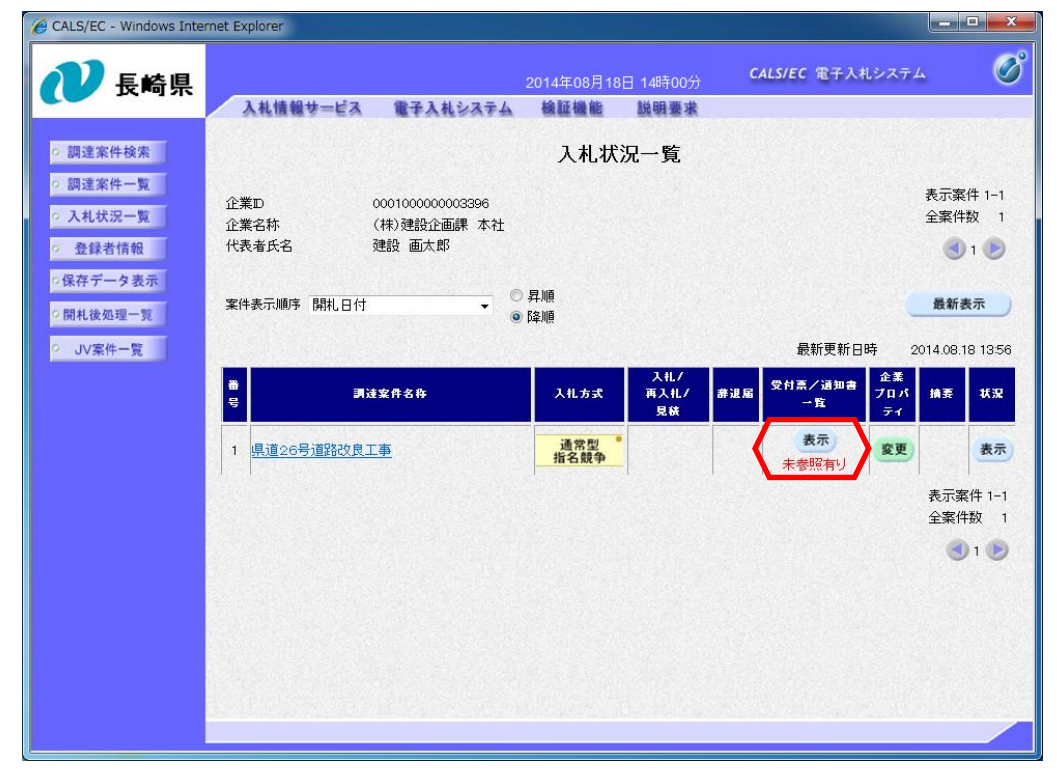

対象案件の「受付票/通知 書一覧」にある【表示】ボ タンを押下します。

| <ul> <li>         ・ 調達案件検索         ・         ・         調達案件検索         ・         ・         ・</li></ul>                       | <mark>植物サービス 1</mark><br>回数 1<br>入札線切通知<br>入札書受付票 |            | 2014年08月18日 14時02分<br>输展機能 説明要求<br>入札状況通知書一覧<br>通知者又行日村<br>平成26年08月18日 (月) 118                                                                                                    | CALS/EC 電子<br>通知書者<br>寺24分 表示  | 入札システム<br>(示<br>通知書雑語)<br>未参照 |
|----------------------------------------------------------------------------------------------------|---------------------------------------------------|------------|----------------------------------------------------------------------------------------------------|--------------------------------|-------------------------------|
| <ul> <li>調達案件検索</li> <li>調達案件一覧</li> <li>入札状況一覧</li> <li>登録者情報</li> <li>保存データ表示</li> <li>開札後処理一覧</li> <li>JV案件一覧</li> </ul> | 四致<br>入札締切通知<br>入札書受付票                            | 通知者名<br>D書 | 入札状況通知書一覧<br>通知書又有日村<br>平成26年08月18日 (月) 118                                                                                                    | <b>通知書</b> 書<br>寺24分 <b>表示</b> | 5示 通知書確認<br>未参照               |
| <ul> <li>調達案件一覧</li> <li>入札状況一覧</li> <li>登録者情報</li> <li>保存データ表示</li> <li>間札後処理一覧</li> <li>JV案件一覧</li> </ul>                 | <b>回数</b><br>入札締切通知<br>入札書受付票                     | 通知書名<br>D書 | 通知書菜行日付<br>平成26年08月18日(月)11B                                                                                                    | 通知者表<br>寺24分 <b>表</b> 示        | \$示 通知書確認 ·                   |
| <ul> <li>入札状況一覧</li> <li>登録者情報</li> <li>保存データ表示</li> <li>開札後処理一覧</li> <li>JV案件一覧</li> </ul>                                 | 入札締切通知<br>1<br>入札書受付票                             | o書         | 平成26年08月18日(月)118                                                                                                    | 寺24分 表示                        | 未参照                           |
| <ul> <li>○保存データ表示</li> <li>○開札後処理一覧</li> <li>○ JV案件一覧</li> </ul>                                                            | 入札書受付票                                            | Ę          | COLD Provide Association of the second second s |                                |                               |
| ○開札後処理一覧<br>○ JV案件一覧                                                                                                    |                                                   |            | 平成26年08月18日(月)09日                                                                                                    | 寺24分 表示                        | 参照済                           |
|                                                                                                    |                                                   |            | <b>反</b> る                                                                                                    |                                |                               |

入札状況通知書一覧画面が 表示されますので、「入札 締切通知書」の「通知書表 示」欄にある【表示】ボタ ンを押下します。

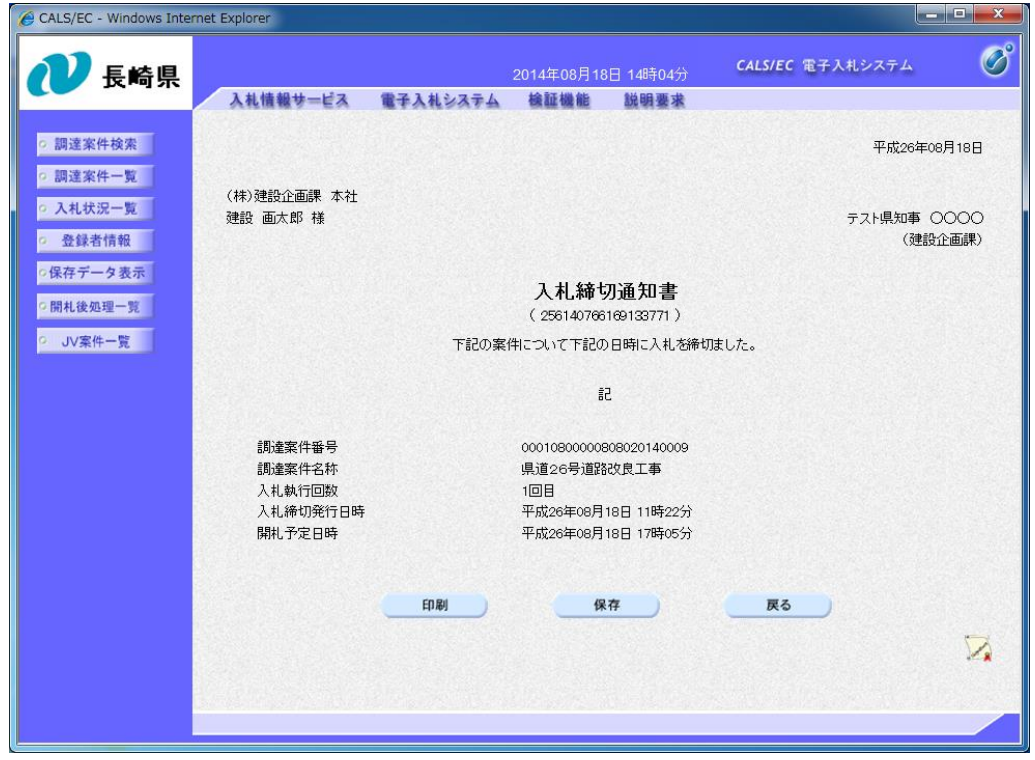

入札締切通知書が表示され ます。

締切日時や開札予定日時な どを確認します。

これで入札締切通知書の確認は完了です。

| CALS/EC - Windows Internet                | Explorer  |               |                                     |            |       |  |  |  |
|-------------------------------------------|-----------|---------------|-------------------------------------|------------|-------|--|--|--|
| 🕐 長崎県                                     | 入礼情報专     | オービス 電子入札システム | 2014年08月18日 14時05分 CAL<br>檢証機能 說明要求 | 5/EC 電子入札シ | 274 🧭 |  |  |  |
| <ul> <li>調達案件検索</li> </ul>                | 入札状況通知書一覧 |               |                                     |            |       |  |  |  |
| の 調達案件一覧                                  | 執行回致      | 通知書名          | 通知書発行日付                             | 通知書表示      | 通知書確認 |  |  |  |
| <ul> <li>入札状況一覧</li> <li>登録者情報</li> </ul> | 1         | 入札締切通知書       | 平成26年08月18日 (月) 11時24分              | 表示         | 参照済   |  |  |  |
| ○保存データ表示                                  |           | 入礼書受付票        | 平成26年08月18日(月)09時24分                | 表示         | 参照済   |  |  |  |
| ○開札後処理一覧<br>○ JV案件一覧                      |           |               | <b>戻る</b>                           |            |       |  |  |  |

入札締切通知書の確認を行 うと「通知書確認」欄の表 示が"未参照"から"参照 済み"へ変わります。